## フォームの内容を Word で作る

**DX 推進室通信** No. 7

Microsoft Forms でフォームを作成する際、マウス操 作が面倒だな、と思ったことはありませんか。筆者はあり ます。この面倒な操作を何とかしたいという人には今回 の内容が役立ちます。

Word で作成した文書ファイルからフォームを作成す る機能があるので、これを使います。まずは図 | のよう な内容のファイルを Word で作成します。文書を作成す る際の注意点は以下のとおりです。

- 数字やアルファベットは箇条書きや段落番号の
  機能を使わず、キーボードから入力
- アルファベットの後ろにはピリオドを半角で入力
- 選択肢を入力しなかったら記述式の設問になる

なお、Word ファイルのファイル名がフォームのタイトルに なりますので、フォームのタイトルがファイル名になるよう に名前を付けて保存します。

ファイルが用意できたら Microsoft Forms (https://forms.office.com)にアクセスしてサインイ ンします。その後、クイックインポート(図 2)をクリックし、 このデバイスからアップロード(図 3)をクリックし、作成 した Word ファイルを選択して「開く」ボタンをクリックし ます。フォームかクイズを選択する画面(図 4)が表示さ れるので、用途に合わせてどちらかをクリックします。しば らく待つと、フォームが出来上がります。レビューの開始 (図 5)をクリックして出来上がったフォームを確認し、必 要に応じて修正してください。

Word ファイルからフォームを作成できれば、マウス操 作が必要なくなるのでフォーム作成時の手間が減りま す。ちょっとしたことですが、時短になりますので是非試し てみてください。

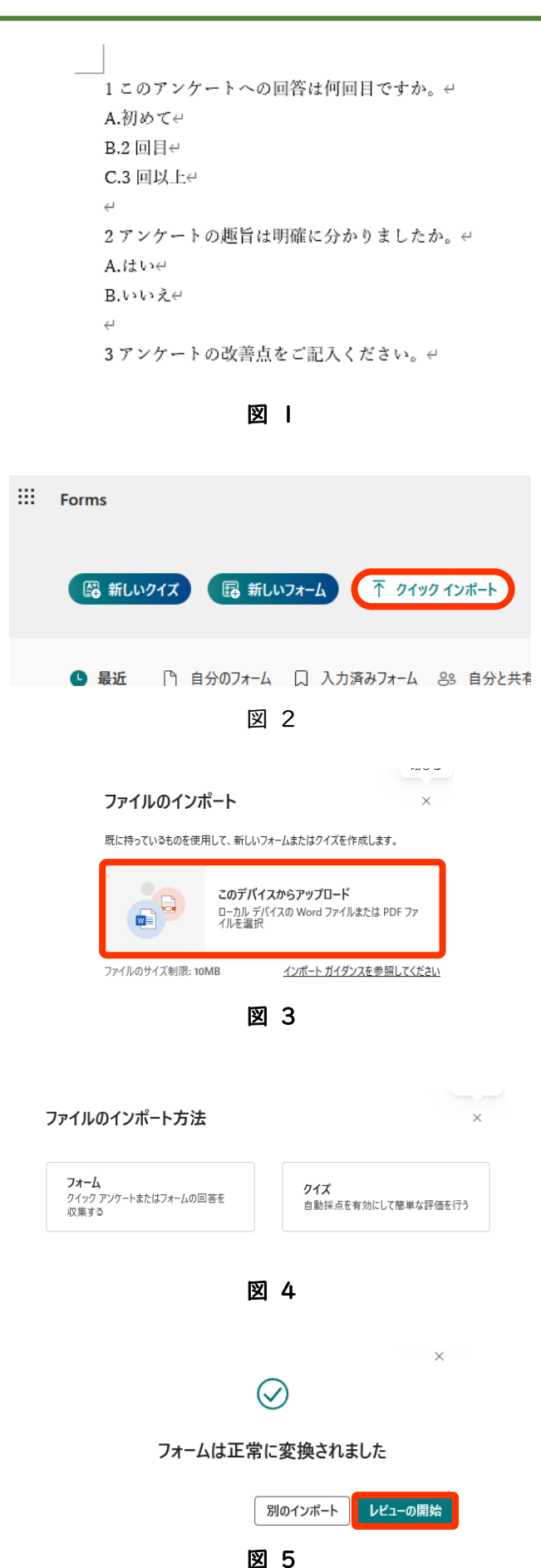